## **NOVELLO** IMAGING Healthcare Reimagined.

# REFERRAL GUIDE

### **Table of Contents**

How to fax an order to Novello Imaging Center Direct Messaging to refer to Novello Imaging Center Direct Trust eClinicalworks Using the Referral module Ordering via Patient Hub NextGen Patient Order Submit an order via our website How to view images and reports If you already have a portal account If you do not have a portal account

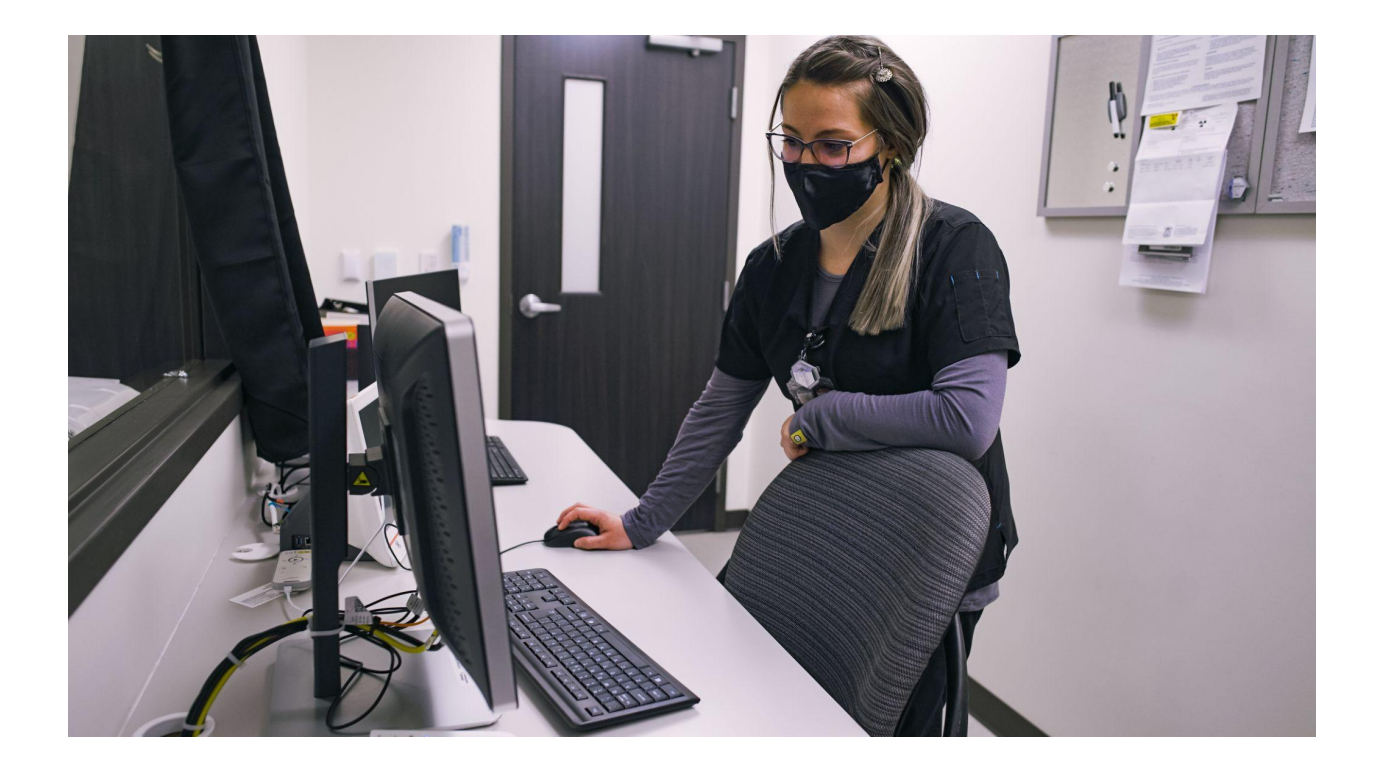

#### How to fax an order to Novello Imaging Center

- Order must include the following information (this is standard on most EMR template- order forms)
  - Patient name
  - □ Clinic / Practice Name
  - □ Clinic / Practice phone number
  - Given Fax number
  - **CPT** or order description
  - Diagnosis
  - Patient phone number
  - **Galaxies** Referring Physician
- Alternatively, you can download the 'Imaging Order Form' from this link on our website.

#### Direct Messaging to refer to Novello Imaging Center

#### Direct Trust

- □ Sign into your Direct Trust account
- □ Click Compose (the pencil icon)

| $\leftarrow \rightarrow C$ $$ mail.np  | <mark>io-hie.org</mark> /?_task=mail&_mbox=INBOX   |
|----------------------------------------|----------------------------------------------------|
| NORTHERN<br>PHYSICIANS<br>OBGANIZATION | 🗟 <mark>⁄</mark> 🗟 🗟 • 🤜 • ⊘ 🕵 🕸•                  |
| Folders                                | □□□□□□□□□□□□□□□□□□□□□□□□□□□□□□□□□□□□               |
| 🗖 інвох                                | <ul> <li>XDM/1.0/DDM Originated Message</li> </ul> |
| 📇 Sent Messages                        | <ul> <li>XDM/1.0/DDM Originated Message</li> </ul> |
| 📸 Spam                                 | <ul> <li>XDM/1.0/DDM Originated Message</li> </ul> |
|                                        |                                                    |

- Enter <u>nic@nic.npo-hie.org</u> in the 'to' field
- Attach order from your EMR or free-text the following details:
  - Patient name
  - **CPT** or order description
  - Diagnosis
  - Patient phone number

#### eClinicalworks

- □ If 'Novello Imaging Center' doesn't already exist in your referral entity list:
  - Request from eClinicalworks Service Account Manager (SAM) the Novello Imaging Trust email or;
    - **Q** Reach out to your Service Account Manager
    - Request Novello Imaging Trust email
  - □ Adding a referral provider
    - □ Make sure you have access to the following:
      - □ Ad/Update Referring Provider
      - □ Manage Access to referring providers

| <ul> <li>referring</li> </ul>    |                                                                                                    |                               |
|----------------------------------|----------------------------------------------------------------------------------------------------|-------------------------------|
|                                  |                                                                                                    |                               |
| Administration / EMR Setu        | p - 1 item(s)                                                                                                    |                               |
| Security Item Name               | Security Item Desc                                                                                                    | Security Group Name           |
| Add/Update Referring<br>Provider | Allows authorized users to add a new referring provider or<br>update the existing referring provider's demographic data | Administration / EMR<br>Setup |
| Administration / System Ad       | dmin Setup - 1 item(s)                                                                                                  |                               |
| Security Item Name               | Security Item Desc                                                                                                    | Security Group Name           |
|                                  | Manage accurate influence manufacture                                                                                   |                               |

Go to the Admin Menu > Referring Physicians

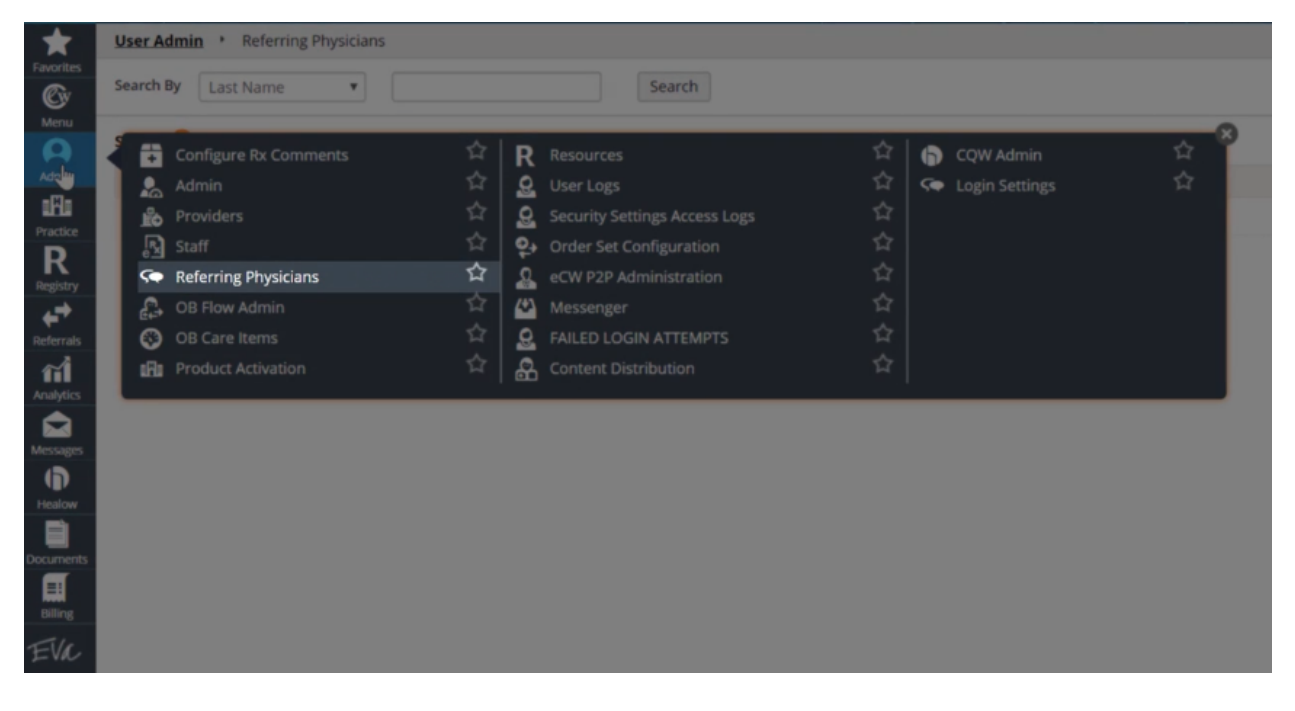

- Click the **ADD** button
- **General Sector** Fill out the necessary information and captcha below
- Click OK

#### Using the Referral module

- On the Progress Notes, click Treatment
- **Click the referral hyperlink**

| т  | reat      | me  | nt   |      |           |         |      |          |      |              |         |     |       |      |       |       |    |        |       |     | ÷     | 8   |
|----|-----------|-----|------|------|-----------|---------|------|----------|------|--------------|---------|-----|-------|------|-------|-------|----|--------|-------|-----|-------|-----|
| Pt | . Info    | 0   | Enco | ount | er        | Phys    | ical | Hub      |      |              |         |     |       |      |       |       |    |        |       |     |       |     |
| 0  | Ð         | ø   | 8    | F    | <b>\$</b> | S (X    | R    | €~ R.    | ō    | Dx           | RX RA   |     | 1     | 12 6 | 3 4   | \$    |    | F      | 6     | Ŷ   | S     | 1   |
| Dx | <u>Rx</u> | La  | bs   | Diag | nosti     | ic Imag | ing  | Proced   | ures | <u>Re</u> j. | erral   | k   | uick) | Orde | r Q   | <     | >  |        | •     | Ŧ   | ⊻=    | ė,s |
| (  | By D      | ×B  | y Ca | tego | Ŋ         | PDM     | P    | Add Info | Ad   | id 🕶         | Curr Rx | All | ergie | s In | eraci | tions | Rx | Eligib | ility | Edu | catio | n • |
| N/ | A Ot      | her | 05   | ) 🗊  | )         |         |      |          |      |              |         |     |       |      |       |       |    |        |       |     |       |     |

□ Click the ellipsis (...) button to select the preferred referring P2P provider from the community in the To section:

| New Referral | (Outgoing)        |             |            |           |               |            | 8    |
|--------------|-------------------|-------------|------------|-----------|---------------|------------|------|
| Patient *    | press, typestic   | 29          | )          |           |               |            |      |
| From         |                   | Insurance   | Q          | Pt Ins    | POS           | 11         |      |
| Provider     | Q Jones,Mary X▼ 3 | Auth Type   |            |           | Start Date    | 01/31/2020 |      |
| Facility     | Q Boca South      | Auth Code   | Authoriza  | tion Code | End Date      | 01/31/2021 |      |
| То           |                   | Open Cases  |            | N         | ReceivedDate  | MM/DD/Y    | mr 💾 |
| Provider     | x Pref            | Unit Type   | V (VISIT)  |           | Referral Date | 01/31/2020 |      |
|              |                   | oncrype     | - (1.5.1.) |           | Appt Date     | MM/DD/Y    | mr 💾 |
| Specialty    | •                 | Assigned To | Q          | • 127     |               | Time       | •    |
| Facility     | Q -               | Priority    |            | *         | Sub Status    |            | •    |
|              |                   | Status @    | Open (     | ) Consult | Pending 🔘 A   | ddressed   |      |

- Select P2P Providers from the drop-down list
- **General Select Direct Trust Providers from the Communities drop-down list**

| P2P Provider Lookup   |                          |   |   |            |          |   |             |   |
|-----------------------|--------------------------|---|---|------------|----------|---|-------------|---|
| P2P Providers         | All Communities          | ٠ | ) | All Groups | •        |   |             | < |
| Last Name, First Name | All Communities          |   |   | City       | Zip Code | A | ll states 🔻 |   |
| Provider Name         | S Direct Trust Providers |   |   |            | Contact  |   | Community   |   |

- **D** Enter provider name
- Select the radio button next to the provider name from the list filtered and click OK.

| P2 | 2P Provider Lookup |      |                      |            |          |            |   |
|----|--------------------|------|----------------------|------------|----------|------------|---|
|    | P2P Providers *    | Dire | ct Trust Providers 🔻 | All Groups | •        |            | < |
|    |                    | ×    | Speciality           | City       | Zip Code | All states | • |

- **O** on the new Referral Outgoing window click Attachments
- Click the plus icon to attach the order.

| Progress Notes (0 | )         |                 |        | 14 |
|-------------------|-----------|-----------------|--------|----|
| PREVIEW           | DATE      | REASON          |        |    |
| Lab Reports (0)   |           |                 |        | 17 |
| PREVIEW           | NAME      | REASON          | RESULT |    |
| X-Rays (0)        |           |                 |        | 14 |
| PREVIEW           | NAME      | REASON          | RESULT |    |
| Patient Documen   | ts (0)    |                 |        | 17 |
| PREVIEW           | NAME      | DESCRIPTION     |        |    |
|                   | OK Cancel | 16.26 KB / 2 MB |        |    |

- □ Include a description in the description box
- Click Send Referral

| Patient * |                 | 20                            |           |           |               |            |   |
|-----------|-----------------|-------------------------------|-----------|-----------|---------------|------------|---|
| rom       |                 | Insurance                     | Q         | Pt Ins    | POS           | 11         |   |
| Provider  | Q Jones,Mary X▼ | Auth Type                     |           |           | Start Date    | 01/31/2020 |   |
| Facility  | Q Boca South    | <ul> <li>Auth Code</li> </ul> | Authoriza | tion Code | End Date      | 01/31/2021 | Ľ |
| Го        |                 | Open Cases                    | •         | N         | ReceivedDate  | MM/DD/YYY  | Ē |
| Provider  | 0 × Pre         | f Unit Type                   | VIVISIT   |           | Referral Date | 01/31/2020 | Ľ |
|           |                 | onine type                    | - (       |           | Appt Date     | MM/DD/YYY  |   |
| Specialty |                 | Assigned To                   | Q,        | • 17      |               | Time -     |   |
| Facility  | 0               | Priority                      |           | *         | Sub Status    |            |   |

Back to top

#### Ordering via Patient Hub

- On the Patient hub, click on Treatment
- □ Select Diagnostic Imaging
- □ Select the Facility and Diagnostic Imaging procedure.
- □ When done click OK

| Provider                                                       | - ☆ 🗆 Hig    | h Priority 🗌 Cancelled | Status 🔵 Open      | Reviewed             |
|----------------------------------------------------------------|--------------|------------------------|--------------------|----------------------|
| Facility                                                       | - Fut        | ure Order 🗌 In-House   | 🗌 Don't P          | ublish to Web Portal |
| Assigned To                                                    | ▼ ☆          |                        |                    |                      |
| DI Q Search by DI Name                                         | ☆ …          | Order & 0              | Collection Results | Graph Progress Notes |
| Order Date 04/07/2021                                          |              |                        | Reason             | ~                    |
| Collection Data                                                |              |                        |                    |                      |
| Performed Date 04/07/2021                                      |              |                        |                    |                      |
| Body Site                                                      | Clr          |                        |                    |                      |
| Assessments                                                    | Show Specify | Clinical Info          |                    | ⑤ ab/ Clr            |
|                                                                |              |                        |                    |                      |
| Notes                                                          | (Cir         | Internal Notes         |                    | 🕒 🚥 🐉 Clr            |
|                                                                |              |                        |                    |                      |
| Reports         Print ▲         Options ▲         Midmark Edit | rg           |                        |                    | OK Cancel            |

#### NextGen

- **Using NextGen Share and looking up 'Novello Imaging Center' or 'nic, nic'**
- **Complete any outstanding required fields on the subsequent screen and click submit**

#### **Patient Order**

□ You can give a patient a printed copy of an order and encourage them to call for an appointment or walk-in for a scan (appointments are preferred)

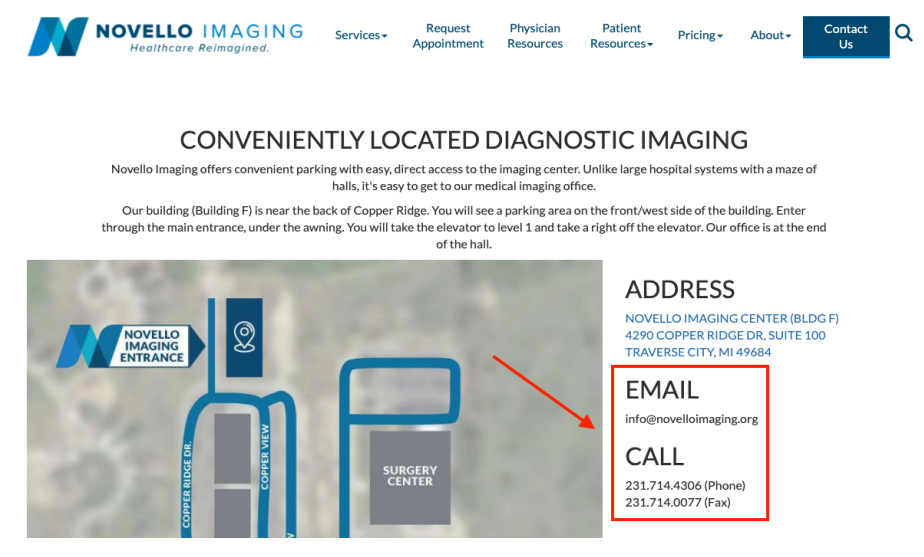

#### Submit an order via our website

- □ Navigate to <u>www.novelloimagingcenter.org</u>
- Go to the CONTACT US page

| NOVELLO IMAGING<br>Healthcare Reimagined.                                                                                              | Services -                                                 | Request<br>Appointment                                   | Physician<br>Resources | Patient<br>Resources <del>-</del> | Pricing • | About -                                 | Contact<br>Us | ٩  |
|----------------------------------------------------------------------------------------------------|------------------------------------------------------------|----------------------------------------------------------|------------------------|-----------------------------------|-----------|-----------------------------------------|---------------|----|
|                                                                                                    |                                                            |                                                          | CR LOR                 | E                                 | 0%        |                                         | 1             |    |
| REIMAGINING HEAI                                                                                                    | LTHCAR                                                     | E                                                        |                        |                                   |           |                                         |               |    |
| Novello Imaging is a brand new, state-of-tl<br>Ridge. Our highly skilled, board-certified t<br>MRI, CT,X-Ray and Ultrasound at a lower | he-art facility cor<br>echnicians provid<br>and more compe | nveniently located<br>de imaging service<br>titive cost. | in Copper<br>s such as |                                   |           |                                         |               |    |
| OUR DIFFERENCE                                                                                                    |                                                            |                                                          |                        |                                   |           |                                         |               |    |
|                                                                                                    |                                                            | A                                                        | -                      | 2                                 | · ·       | No. No. No. No. No. No. No. No. No. No. | -d            | N. |

- **General Submit the following information (this is not a preferred option)** 
  - Patient name
  - □ Clinic / Practice Name
  - □ Clinic / Practice phone number
  - Given Fax number
  - CPT or order description
  - Diagnosis
  - Patient phone number
  - Referring Physician

Back to top

#### How to view images and reports

#### If you already have a portal account

□ Navigate to <u>Radsource Proton Portal</u> and enter your login credentials

#### If you do not have a portal account

- □ Request a login for an INDIVIDUAL PHYSICIAN or a CLINIC / PRACTICE by calling 231-714-4306 page on the Novello Imaging Center Website or by emailing info@novelloimaging.org to get you started.
- Please note that Novello Imaging Center automatically faxes the images and reports to the practice once they have been read by the Radiologist.

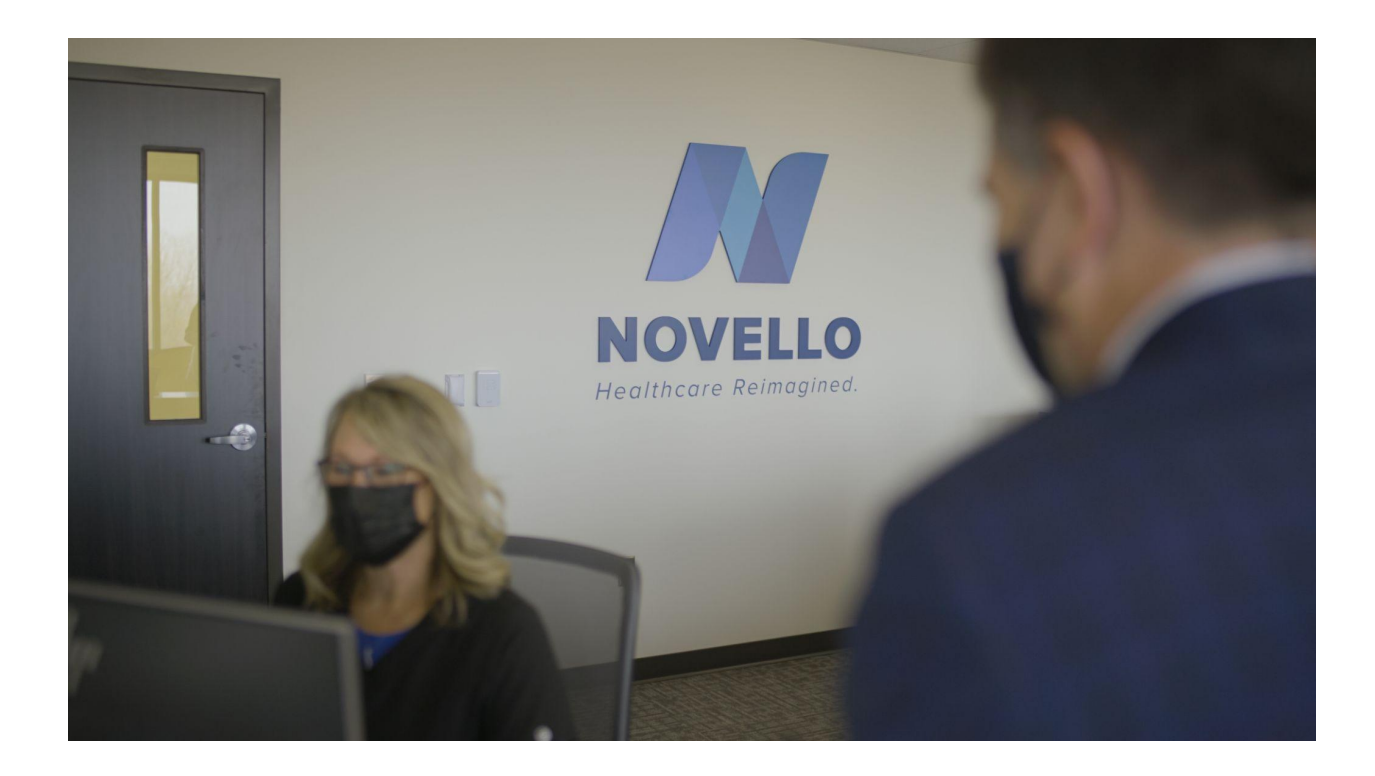

# THE NOVELLO DIFFERENCE

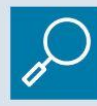

**Transparent Pricing** 

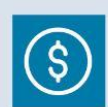

**Cost-Effective** 

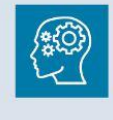

Decades of Experience

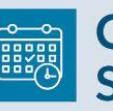

Convenient Scheduling

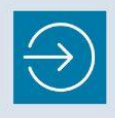

Easy Access at a Convenient Location

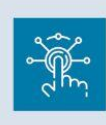

State-of-the-Art Digital Equipment

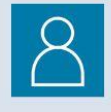

**Prioritizes Patients** 

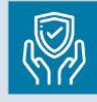

Safe Outpatient Environment

**Board Certified** 

**Technologists** 

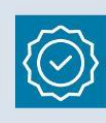

Compassionate, Quality Care

|--|

Prompt, Timely Service

| Ê |
|---|
|---|

**Comfortable**, **Friendly Atmosphere** 

# CONTACT US

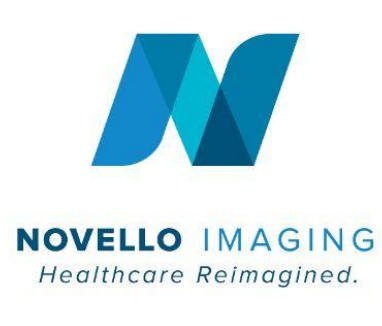

4290 Copper Ridge Dr., Suite 100, Traverse City, MI 49684

231.714.4306 (Phone) 231.714.0077 (Fax)

info@Novelloimaging.org

www.Novelloimaging.org